www.pce-italia.it

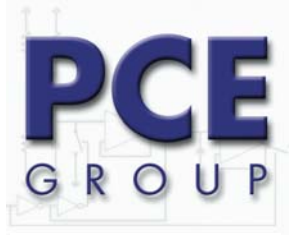

Via Pesciatina 878 / Interno 6 55010 -Frazione Gragnano -Capannori Tel. : +39 0583 975 114 Fax: +39 0583 974 824 info@pce-italia.it www.pce-italia.it

# GAMMA- SCOUT

### Misuratore di radioattività

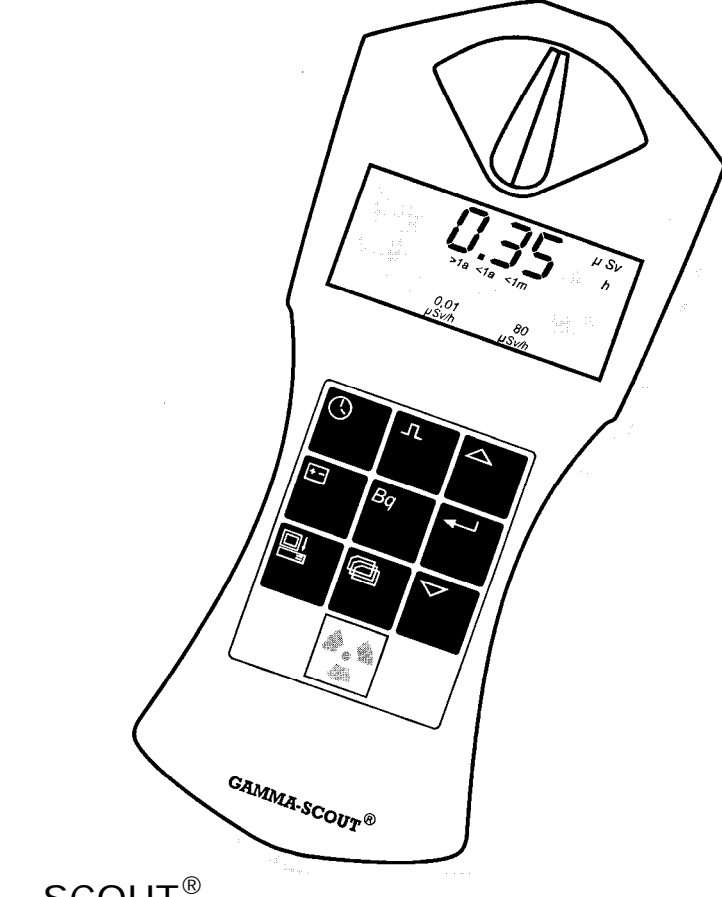

GAMMA - SCOUT®

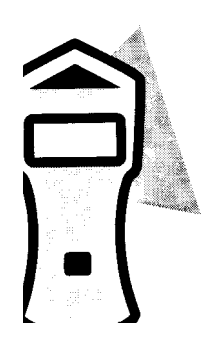

Un prodotto di

### GAMMASCOUT -

...misura la emissione radioattiva con affidabilità

## CE

| Introduzione                                                          | 3 |
|-----------------------------------------------------------------------|---|
| Funzioni del misuratore di radioattività GAMMA SCOUT <sup>®</sup>     | 3 |
| Autorizzazioni, indicazioni tecniche, indicazioni sul CD e il manuale | 4 |
| Il pannello comandi                                                   | 5 |
| Interruttore di selezione del diaframma                               | 6 |
| Misurazione di radiazione                                             | 7 |
| Mostrare la radiazione attuale                                        | 7 |
| Radiazione media degli ultimi giorni dalle 00.00 alle 24.00 ore       | 7 |
| Segnale di limite di allarme automatico (Versione con allarme)        | 7 |
| Carica di radiazione normale e valori limite                          | 8 |
| Limiti di uso                                                         | 8 |
| Computo di impulsi                                                    | 9 |
| Misurazione dell'intervallo di impulsi1                               | 0 |
| Data e ora1                                                           | 1 |
| Mostrare data e ora 1                                                 | 1 |
| Regolare l'ora1                                                       | 1 |
| Regolare la data1                                                     | 1 |
| Battería                                                              | 2 |
| Mostrare la carica della batteria1                                    | 2 |
| Cambio della battería1                                                | 2 |
| Límite di allarme1                                                    | 3 |
| Superamento del limite di allarme (Versione con allarme)1             | 3 |
| Introduzione del limite di allarme                                    | 3 |
| Segnale acustico (Ticker)1                                            | 3 |
| Funzione protocollo                                                   | 4 |
| Regolare il protocollo                                                | 4 |
| Software GAMMA - TOOLBOX                                              | 5 |
| Requisiti del sistema1                                                | 5 |
| Cavo di connessione della spedizione per la trasmissione dati         | 5 |
| Istallazione del programma                                            | 5 |
| Utilizzazione del programma                                           | 6 |
| Connessione degli strumenti                                           | 6 |
| Trasmissione dati                                                     | 6 |
| Dispalv dei dati non elaborati                                        | 7 |
| Funzionamento dell'interfaccia e consumo della batteria               | 7 |
| II Log File                                                           | 8 |
| Lettura, memoria e rappresentazione dei dati                          | 9 |
| Rappresentazione grafica dei dati di misura 2                         | 0 |
| Elaborazione successiva dei dati con Excel 2                          | 1 |
| l comandi del menú                                                    | 1 |
| Aiuto                                                                 | 3 |
| Gamma Scout 2                                                         | 3 |
| Info System                                                           | 3 |
| Archivi Info CSV                                                      | 3 |
| Avvisi di errore                                                      | 3 |
| Tubo contatore con intervallo massimo 2                               | 4 |
| Notebooks con livello di interfaccia <15V 2                           | 4 |
| Notebooks con interfaccia USB 2                                       | 4 |
| Precisazioni tecniche                                                 | 5 |

#### Funzioni del misuratore di radioattività GAMMA SCOUT°.

- Grande campo di misura: grazie ad una tecnica assai completa ed esigente, con il GAMMA-SCOUT<sup>®</sup> si può determinare perfettamente tanto una radiazione molto bassa (> 0,01 pSv/h) come una radiazione relativamente forte (1.000,00 pSv/h).
- **Misurazione azionando un pulsante:** semplicemente premendo un pulsante potrà iniziare la misurazione di radioattività ed ottenere immediatamente un valore sicuro.
- Strumento di precisione comprovato: ogni strumento GAMMA SCOUT<sup>®</sup> viene accompagnato da una certificazione finale. Tale certificazione è controllata da una Scuola Tecnica Universitaria. Per ogni strumento si spedisce un certificato di controllo proprio il cui numero coincide con il numero dello strumento.
- Tutti i **tipi di radiazione:** differentemente dai misuratori di radioattività normali, il GAMMA SCOUT<sup>®</sup> può misurare non solo i raggi gamma, ma anche i raggi alfa e beta.
- Durata attiva: il GAMMA-SCOUT<sup>®</sup> controlla la radiazione giorno e notte. Non è necessario collegarlo o scollegarlo e neppure cambiare la batteria.
- Scarso consumo: grazie al suo moderno componente elettronico, il GAMMA SCOUT<sup>®</sup> ha un consumo estremamente basso. La sua batteria può durare anche dieci anni.
- Grande display: tutti i valori e le funzioni si mostrano in un displai extra grande.
- **Memoria dati:** il GAMMA SCOUT<sup>®</sup> conserva il numero degli impulsi registrati nella sua memoria interna e qui li mantiene pronti per l'uso.
- Elaborazione nel computer: il software della spedizione le offre la possibilità di elaborare i dati di misura del suo GAMMA SCOUT<sup>®</sup> in un computer.
- Solido disegno: il GAMMA SCOUT<sup>®</sup> ha solide dimensioni ma è sufficentemente piccolo per portarlo ad esempio in una borsa a mano.
- Certificato: la sicurezza del GAMMA SCOUT<sup>®</sup> è controllata da TÜV e rispetta lo standard europeo CE, così come quello americano FCC-15. Il GAMMA SCOUT<sup>®</sup> si può anche portare in aereo.
- La versione ampliata: il GAMMA-SCOUT<sup>®</sup> w / ALERT emette un segnale acustico quando si verifica che la radiazione si trova sopra il valore limite introdotto.
- Indicatore acustico per impulsi (Ticker): l'operatore può attivare un indicatore acustico per impulsi. (Il consumo energetico aumenta considerevolmente. Percò si stabilisce una sconnessione automatica ai 10 minuti).

#### Autorizzazioni, indicazioni tecniche, indicazioni sul CD e il manuale

Questo strumento rispetta il paragrafo 15 del regolamento FCC (Ufficio di Autorizzazioni Americana). Si effettuarono le seguenti verifiche:

- Lo strumento non può produrre segnali perturbanti.
- Lo strumento deve rifiutare segnali perturbanti entranti, inclusi i segnali che potranno causare errori funzionali involontari.

Per favore, mantenga le precauzioni necessarie quando lavora con la radioattività e rispetti le disposizioni sulla protezione da radiazioni. Troverà maggiori indicazioni sul tema nelle pubblicazioni della Commissione federale tedesca sulla protezione da radiazioni: http://www.strahlenschutz.de

Tali indicazioni per l'operatore furono attualizzate il 01.12. 2003. Aggiungiamo la carta complementaria della edizione di luglio del 2003 (3.20). I contenuti del CD y dell'archivio in PDF si attualizzano nella nostra pagina "www.gamma-scout.com".

Nel CD ROM e nella nostra pagina Internet troverà il programma di valutazione dati "GAMMA TOOLBOX"

- per sistemi operativi per il PC ©WIN 98 / SE, ©WIN NT 4.0, ©WIN 2000, ©WIN XP.

- per ambiti di lingua tedesca / inglese.

Questo programma si attualizza con le nuove possibilità del GAMMA SCOUT<sup>®</sup> (Rel. 3.30).

Se desidera essere informato sui cambiamenti più importanti, si registri nella pagina Internet anteriormente citata nel registro clienti.

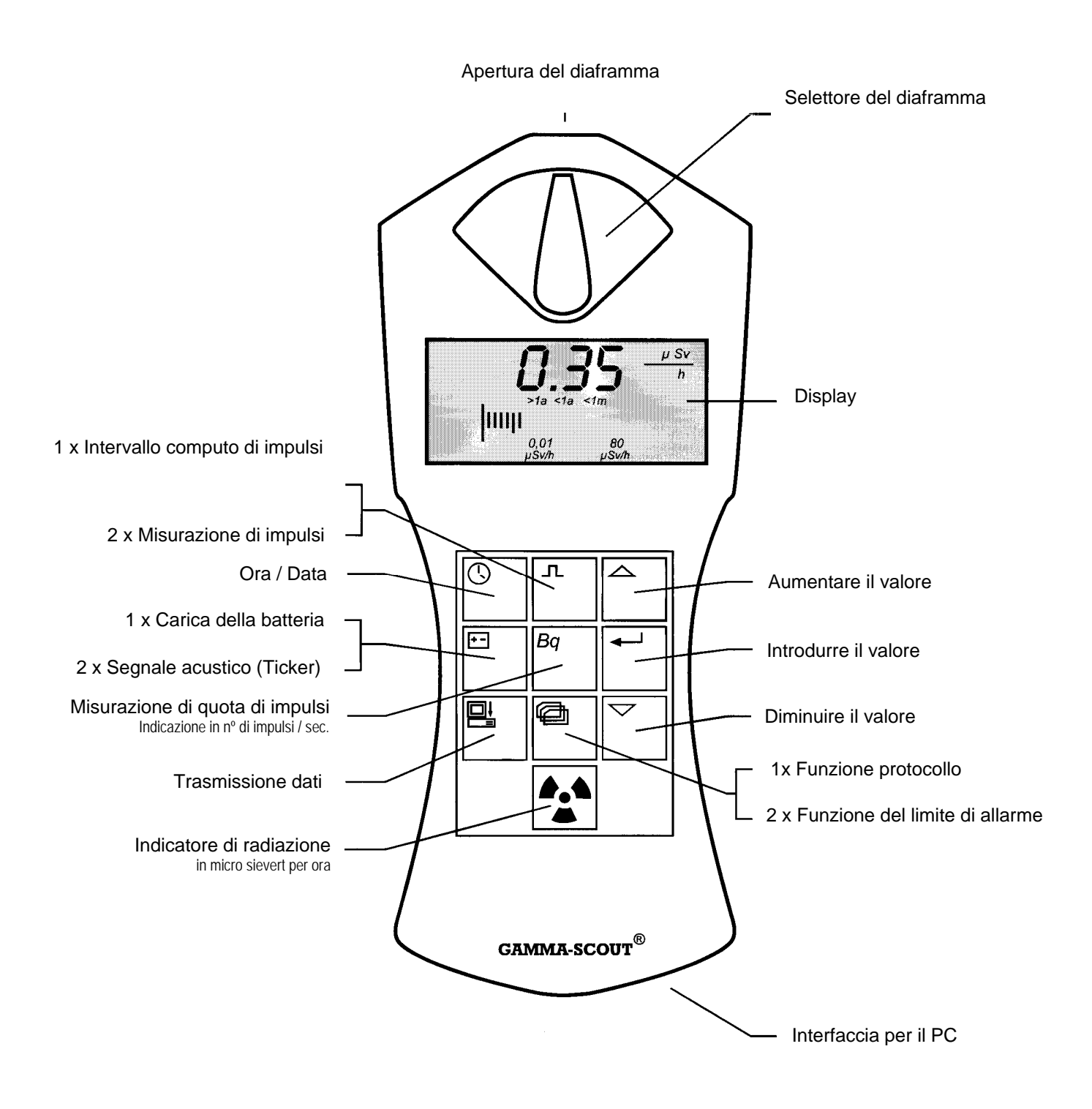

Il suo GAMMA SCOUT<sup>®</sup> è dotato di un tubo contatore Geiger Müller che identifica tanto i raggi gamma come i raggi alfa e beta.

Con il selettore del diaframma potrà limitare il tipo di radiazione del modo seguente:

- Collochi il selettore del diaframma nel centro (simbolo y) se desidera determinare solamente i raggi gamma: in tale posizione una piastra di alluminio protegge l'apertura del tubo contatore di raggi alfa e beta.
- Collochi il selettore del diaframma nella parte sinistra (simbolo ß + y) se desidera misurare raggi beta e gamma, ma non desidera misurare gli alfa: adesso un foglio di alluminio protegge l'apertura del tubo contatore di raggi alfa.
- Collochi il selettore del diaframma nella parte destra (simbolo a + ß + y) se desidera misurare i tre tipi di raggi: il tubo contatore di trova aperto e può essere raggiunto dai tre tipi di raggi.

Per misurazioni normali dovrà lasciare il selettore del diaframma nella posizione centrale. I raggi alfa e beta hanno una portata ridotta di qualche centimetro o in ogni caso di qualche metro e si possono captare silo nelle vicinanze dell'origine della radiazione.

Perciò non ha nessun senso lasciare permanentemente aperto il selettore del diaframma, soprattutto tenendo conto che l'apertura del tubo contatore può risultare danneggiata in questa posizione, per esempio con il semplice sfregamento di un lapis.

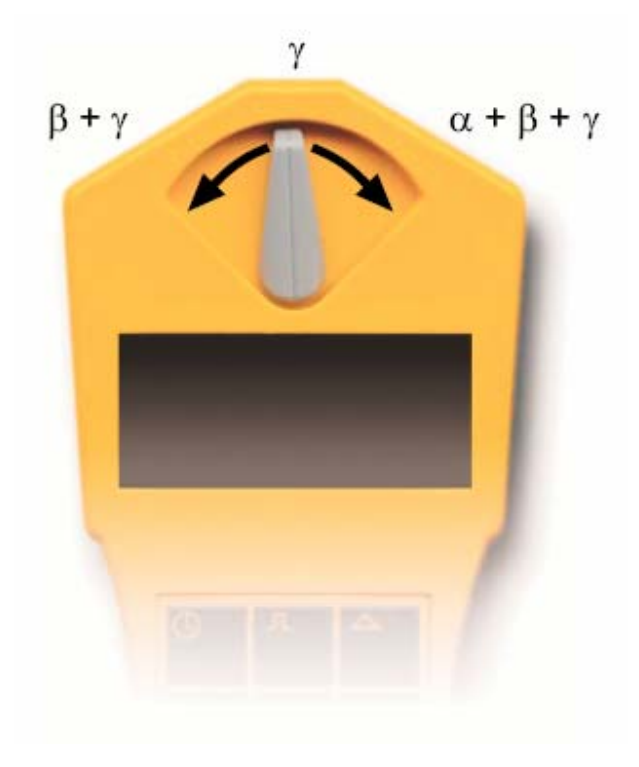

Dentro il suo funzionamento standard, il GAMMA SCOUT<sup>®</sup> la informa rapidamente e sicuramente della carica radioattiva attuale. La così denominata dosis equivalente si calcola con il fattore di 95,00 [impulsi al minuto / µSv per ora] degli impulsi determinati per tempo, fattore valido per il campo di misurazione del GAMMA SCOUT<sup>®</sup>

#### Mostrare la radiazione attuale

Prema il tasto 

 e il GAMMA SCOUT<sup>®</sup> entra nel modo operativo standard e le mostra nel display la carica radioattiva attuale nell'unità micro sievert per ora, non solo come valore numerico ma anche in forma di diagramma a barre. Osservi che tale diagramma a barre a forma di tratto semplice in caso di valori di radiazione bassi. Per rappresentare graficamente quello che si considera poca o molta radiazione, compaiono abbreviature come > 1 sotto il diagramma a barre (permanenza maggiore di un anno fino all'accumulazione del valore limite di 50 mSv per anno) <1 m (meno di un mese), etc.</li>

#### Radiazione media degli ultimi giorni dalle 00.00 alle 24.00 ore

• Se preme il tasto ® di nuovo, comparirà la radiazione media del giorno anteriore dalle 0:00 fino alle 24:00 ore nell'unità micro sievert per ora. Allo stesso tempo, il simbolo © lampeggerà nel display. Per favore, tenga presente che questa funzione non può essere tuttavia corretta finchè non sono trascorse 48 ore dopo la prima azione di funzionamento.

#### Segnale del limite di allerma automatico (Versione con allarme)

 Il superamento del limite di allarme si mostra momentaneamente in modo acustico e permanentemente in modo ottico con un simbolo lampeggiante © nel display. Questo simbolo può scomparire se si aziona due volte il tasto ®.

#### Che vuol dire "micro sievert"?

In fisica si conoscono tre tipi di radioattività: raggi alfa, beta e gamma. Si differenziano tra loro sostanzialmente per le loro caratteristiche fisiche, ma soprattutto per l'effetto prodotto sull'essere umano.

Per poter quantificare gli effetti di questi tre tipi di radiazioni sull'essere umano, si è introdotta una grandezza per un effetto biologico, la cosiddetta dosis equivalente, la cui unità è il sievert. 1 REM = 0,01 sievert (Sv)

Con il calcolo degli impulsi di radiazione contati si calcolano i differenti componenti di una radiazione mista in una misura unitaria per l'effettività biologica. Per questo si parte da una "mescolanza standard", il cobalto 60. Il calcolo della dosis equivalente si riferisce ai quanti gamma del radionuclido cobalto 60 con una energia quantica di circa 1,2 MeV.

Fattore di calcolo del GAMMA SCOUT<sup>®</sup>: 95,00 impulsi per minuto = 1,0 pSv per ora

#### Carica di radiazione normale e valori limite

Nei chiarimenti sul paragrafo § 28 delle Disposizioni sulla protezione contro le radiazioni (disposizione 1989,11/ 6144, pag. 5) si elabora una lista delle cariche di radiazioni dell'anno 1988. Si determinano 2,4 mili sievert (mSv) come esposizione naturale a radiazioni. Da fonti "civili" si aggiunsero nel 1988 per termine medio 1,55 mSv, sebbene si attrubuissero 1,5 mSv a cause mediche.

La legge obbliga le imprese con dotazioene tecnica a non sovraccaricare l'ambiente con radiazioni che superino 1,5 mSv p.a. (§ 44 StrahlSchV), sebbene nel caso di condutture di aria e acqua che hanno un effetto diretto sull'essere umano, tenendo presente l'effetto sulla parte del corpo, i limiti superiori validi vanno da 0,3 a 1,8 mSv p.a. (§ 45 StrahlSchV). Dal 1996 è stabilito il limite superiore in 1,0 mSv p.a. per imprese nelle direttive europee 96/29 perchè si incorpori nelle leggi nazionali (foglio ufficiale della UE L 159, 39. del 29.06.1996).

Se si aggiungono i 2,4 mSv per l'esposizione naturale a radiazioni al nuovo valore limite di 1,0 mSv da fonti tecniche, ma si riserva per i casi particolari la carica di lunga durata oppure 0,4 micro Sv per ora, se questa radiazione ha effetto durante tutto l'anno. Nel luogo di fabbricazione del GAMMA SCOUT<sup>®</sup> (Heidelberg) si sono misurate le cariche ambientali ed oscillano tra 0,1 e 0,2 micro Sievert / ora.

Sotto le cifre dell'indicatore dei valori di misura si mostra graficamente la dosis di radiazione in un diagramma a barre. I simboli dichiarano: si può stare più di un anno sotto questa radiazione fino a raggiungere il massimo legale di 50 mSv p.a. (>1 a). Nel limite di misura di 1.000 pSv/h si raggiungeranno i 50 mSv p.a. con una esposizione di 50 ore.

#### Limiti di uso

Il GAMMA SCOUT<sup>®</sup> è stato pensato per il controllo (monitor si lunga durata e protocollo) di situazioni lavorative e ambientali. Le forti radiazioni superiori a 1.000,00 pSv/h (10.000 x radiazione normale in Heidelberg) non si possono quantificare con questa tecnica. Se si presenta uno di questi casi, il GAMMA SCOUT<sup>®</sup> emette cifre lampeggianti (N.N.N.N...) e mostra un simbolo di allarme A nel display. I dati oltre i limiti del campo di misura si distinguono nella tabella di valutazione con (\*). L'icona m scomparirà azionando due volte il tasto standard-e

#### Computo di impulsi

Il GAMMA SCOUT<sup>®</sup> si può usare come contatore Geiger normale e così potrà contare il numero degli impulsi entranti senza convertirli all'unità sievert. Questa funzione le risulterà vantaggiosa quando i valori di misura si devono integrare in processi già esistenti o quando il proprio processo di misura deve essere rappresentato graficamente o deve essere verificato. Il numero degli impulsi introdotti è conservato nella memoria interna del GAMMA SCOUT<sup>®</sup>.

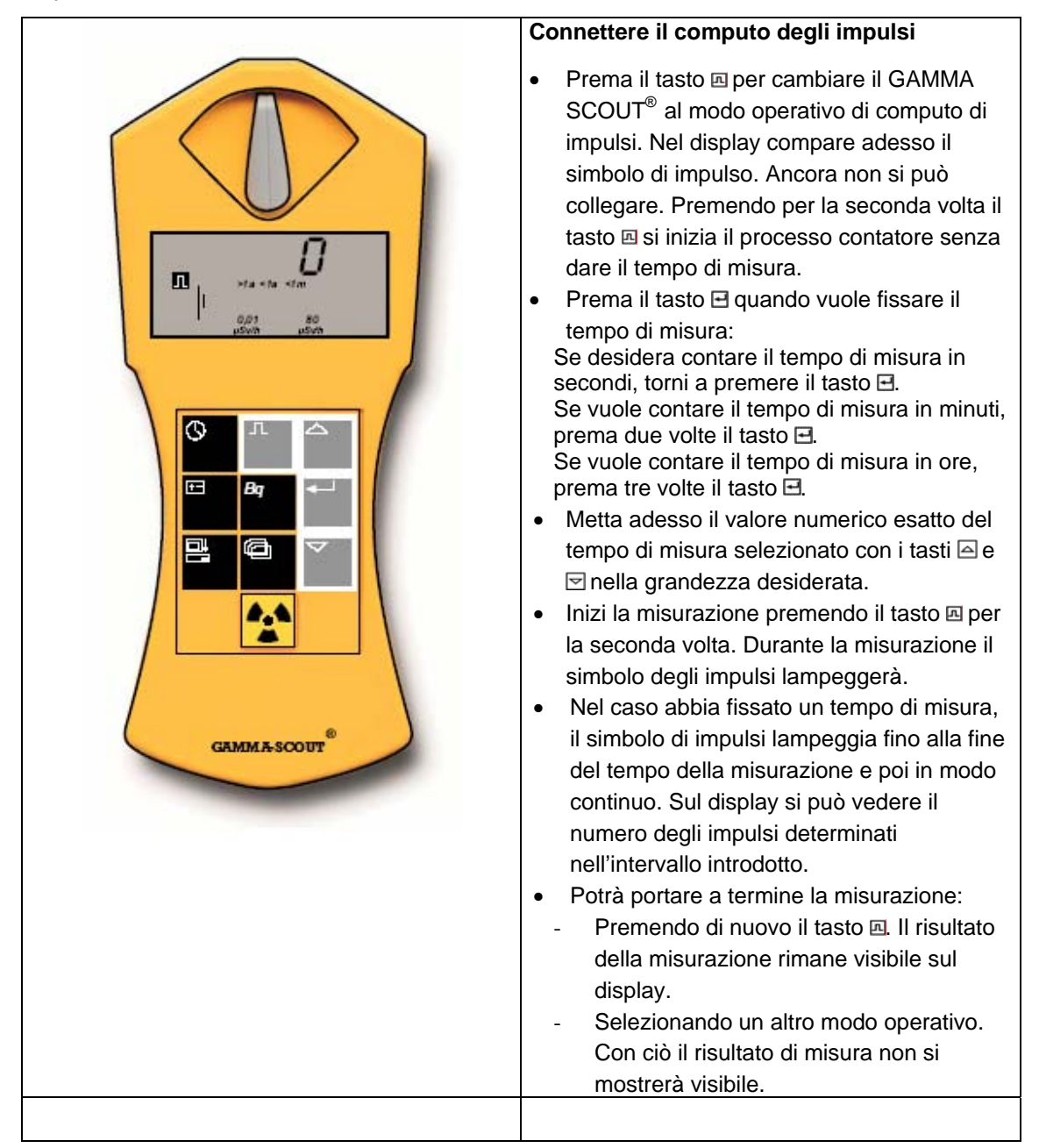

#### Misurazione dell'intervallo di impulsi

Nel modo operativo di misura dell'intervallo di impulsi si misurano gli impulsi registrati dal tubo contatore e si converte a un intervallo di impulsi. L'unità di questo intervallo di impulsi è la quantità per secondo (counts per second).

Attenzione: quello che si calcola è l'intervallo delle ionizzazioni per secondo determinate nel tubo contatore. Questo non lo stesso dell'attività dell'isotopo che si definisce in Becquerel.

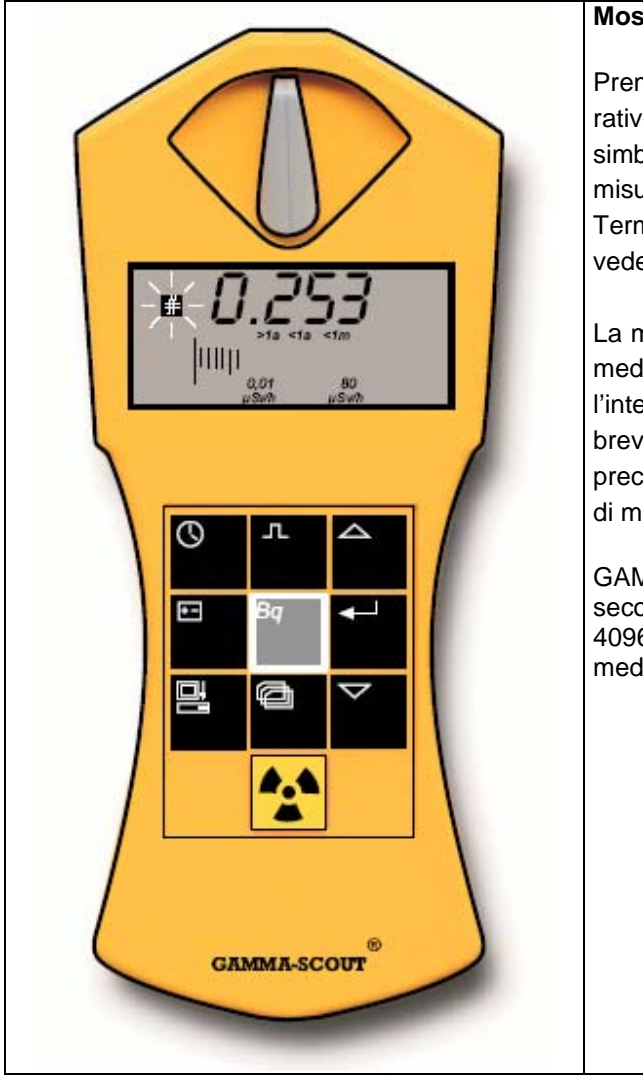

#### Mostrare l'intervallo di impulsi

Prema il tasto e per andare al modo operativo di misurazione dell'intervallo di impulsi. Il simbolo a sarà lampeggiante durante tutta la misurazione.

Terminando il tempo di misurazione si può vedere il simbolo 🖽 de modo continuo.

La misurazione dell'intervallo di impulsi offre la media di impulsi per secondo. Dato che l'intensità di radiazione può oscillare molto in brevi periodi di tempo, tale media sarà più precisa nella misura in cui si aumenti il tempo di misurazione.

GAMMA-SCOUT<sup>®</sup> le offre risultati in pochi secondi e prolunga il tempo di misura fino a 4096 secondi, per ottenere così un valore medio più preciso possibile.

II GAMMA-SCOUT<sup>®</sup> consta di un orologio al guarzo integrato che può essere attivato premendo un pulsante. La data e l'ora servono per poter effettuare un protocollo corretto della radiazione misurata. Nel programma di lettura dei dati si trova incorporata una funzione che adatta il tempo del GAMMA SCOUT° all'ora del suo PC (vedere nel paragrafo corrispondente). L'indicazione di tempo nel GAMMA SCOUT<sup>®</sup> serve per l'elaborazione di protocolli.

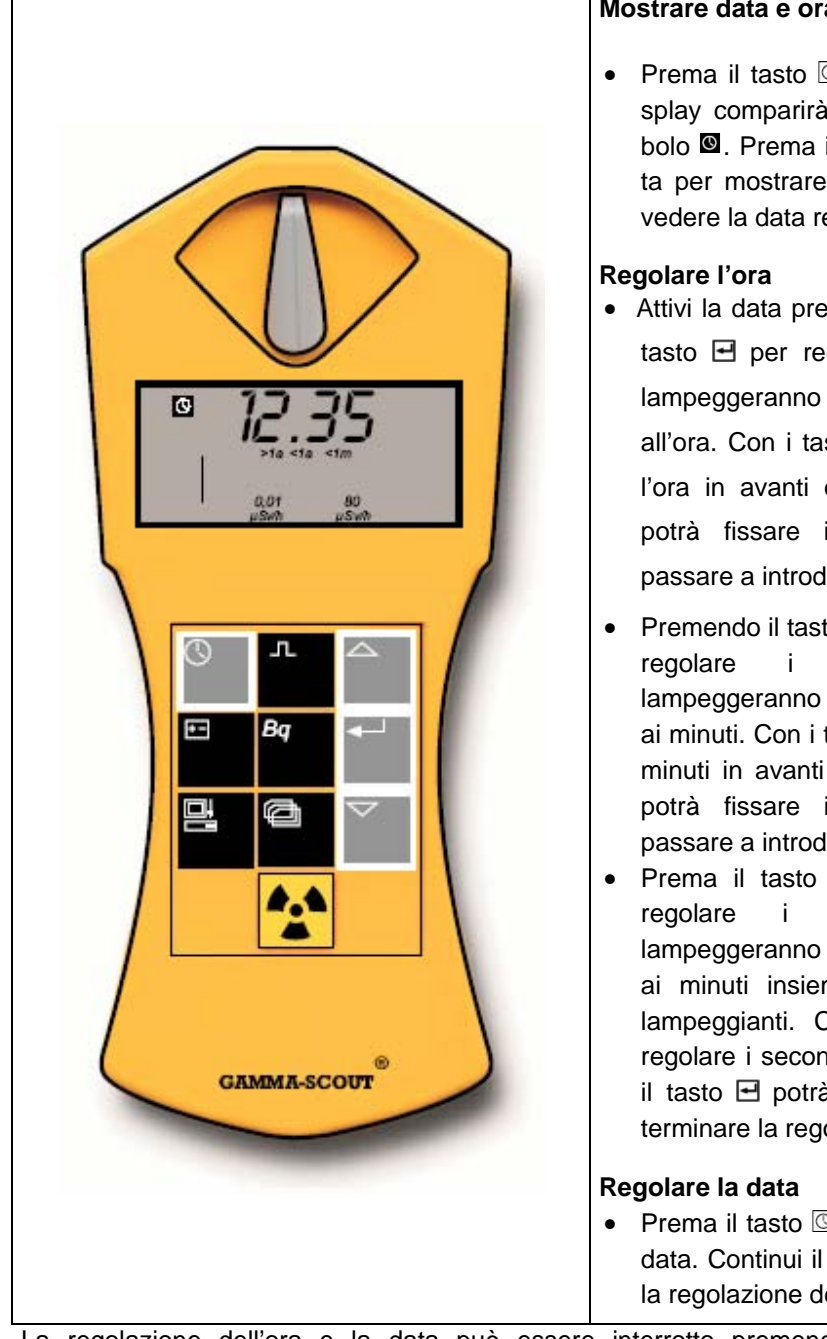

#### Mostrare data e ora

- Prema il tasto 🔘 per attivare l'ora. Nel display comparirà la data regolata e il simbolo 
  . Prema il tasto 
  . una seconda volta per mostrare la data. Sul display potrà vedere la data regolata e il simbolo 🖾
- Attivi la data premendo il tasto . Prema il tasto 🖃 per regolare le ore. Sul display lampeggeranno le due cifre corrispondenti all'ora. Con i tasti 🖾 e 🗹 potrà regolare la l'ora in avanti o indietro. Con il tasto 🖃 potrà fissare il valore scelto e potrà passare a introdurre i minuti.
- Premendo il tasto I una seconda volta per minuti. Sul display lampeggeranno le due cifre corrispondenti ai minuti. Con i tasti 🔤 e 🗹 potrà regolare i minuti in avanti o indietro. Con il tasto 🖃 potrà fissare il valore scelto e potrà passare a introdurre i secondi.
- Prema il tasto 🖃 per la terza volta per secondi. Sul display lampeggeranno le due cifre corrispondenti ai minuti insieme alle cifre dei secondi lampeggianti. Con i tasti 🔄 e 🖻 potrà regolare i secondi in avanti o indietro. Con il tasto 🖃 potrà fissare il valore scelto e terminare la regolazione dell'orologio.
- Prema il tasto 🖸 due volte per mostrare la data. Continui il procedimento spiegato per la regolazione dell'ora.

La regolazione dell'ora e la data può essere interrotto premendo il tasto O, durante la regolazione della data (nell'indicatore di anno) anche premendo per quattro volte il tasto II.

II GAMMA SCOUT<sup>®</sup> è alimentato da una cellula di litio – tionilcloruro che consta di una tensione da 2,7 a 3,7 volt.

Lo strumento funziona perfettamente fino a una tensione di 2,7 volt. Se la tensione della cellula scende sotto questo valore, sul display comparirà il simbolo della batteria. I dati elaborati dovranno essere letti dalla memoria interna. I dati si mantengono anche in caso di caduta totale della tensione e potranno essere letti nel servizio tecnico dello strumento. Non apra lo strumento, ma lo invii al suo servizio tecnico!

#### Mostrare la carica della batteria

Premendo il tasto e per mostrare lo stato attuale della batteria. Sul display comparirà la tensione della batteria che si forma in caso di carica massima attraverso il componente elettronico.

#### Cambio della batteria

Nel caso di malfunzionamento della batteria sarà necessario realizzare una nuova regolazione (Reset) di diversi parametri elettronici. Per questo, quando deve cambiare la batteria, dovrà farlo nel servizio tecnico del fabbricante.

#### Superamento del limite di allarme (Versione con allarme)

II GAMMA SCOUT<sup>®</sup> w / ALERT osserva se si supera un valore del limite della dosis introdotto ed emette un segnale acustico. Il valore limite di fabbrica introdotto è di5 pSv/h (ca. 50 mSv p.a. = valore limite per persone che sono esposte a radiazione per la professione). Se si supera il valore limite di allarme misurando la radioattività, sul display comparirà un triangolo di avviso  $\Delta$ supplementare come indicazione del superamento.

#### Introduzione del limite di allarme

#### Segnale acustico (Ticker)

Premendo il tasto 🖻 due volte nella finestra compare la parola "on"; se si attiva adesso il tasto 🖃, il Ticker si collega e nel display compare 🖬. Se il Ticker era già connesso, nella finestra può apparire la parola "off" e il Ticker scomparirà con il tasto (simbolo Enter), la 🖬 del display potrebbe scomparire. Dopo aver collegato il Ticker, il GAMMA SCOUT<sup>®</sup> emette un fischio per ogni impulso. In caso di aumento della radiazione, questi toni isolati si convertono in un allarme continuo. Quando è al massimo, questo tono consuma 1.000 volte l'energia dello stato di misurazione normale, percià tale stato si sconnette automaticamente ai 10 minuti. Se l'operatore usa questa opzione una volta al giorno, si mantiene la durata della batteria indicata. Se usa tale ozione con maggiore frequenz, la batteria avrà una vita più breve. Il cambio della batteria si effettuerà con costi. Il numero e la durata del Ticker si realizza mediante protocollo interno.

Il GAMMA SCOUT<sup>®</sup> effettua protocolli del numero misurati in modo automatico e conserva tali dati nella sua memoria interna. Questi dati possono essere letti e elaborati nel computer.

Il procedimento del protocollo è regolato in fabbrica nel seguente modo: il GAMMA SCOUT<sup>®</sup> realizza una somma settimanale degli impulsi ed una memorizzazione del valore settimanale. Così, la capacità della memoria è sufficiente per effettuare protocolli dei valori settimanali di 10 anni.

Come può vedere nella tabella seguente, potrà regolare distanze più brevi nel protocollo, con il quale si vedrà abbreviata la corrispondente durata della reigistrazione:

| Distanza in protocollo | Indicatore | Durata della registrazione |
|------------------------|------------|----------------------------|
| 1 settimana            | 7d         | ca. 10 anni                |
| 1 giorno               | 1 d        | ca. 2 anni                 |
| 1 ora                  | 1 h        | 4 settimane                |
| 10 minuti              | 10 min     | ca. 4 giorni               |
| 1 minuto               | 1 min      | 10 ore                     |

#### Regolare il protocollo

- Prema il tasto 🖾 per cambiare al modo operativo di protocollo. Sul display compare adesso il simbolo protocollo 🖬. Brevemente si può vedere anche il diagramma a barre che mostra la quantità di memoria libera disponibile nel protocollo. (1 tratto corrisponde a circa un 4 % di spazio di memoria)
- Premendo il tasto i selezionerà una realizzazione di protocollo più frequente e con quello distanze più piccole nel protocollo.
- Premendo il tasto 🖻 selezionerà una realizzazione di protocollo più frequente e con quello distanze più piccole nel protocollo.

Quando la memoria è stata descritta fino a un 75 %, il GAMMA SCOUT<sup>®</sup> retrocede automaticamente all'intervallo di protocollo di 7 giorni. In questo caso si possono regolare intervalli di protocolli più corti dopo aver cancellato previamente la memoria.

Il software Gamma Toolbox serve per leggere i dati accumulati nella memoria del Gamma Scout con anteriorità (Gamma Hex Dump), per effettuare una elaborazione algoritmica degli stessi che prepari i dati di misura in forma di elenchi e grafici. Perciò il GAMMA SCOUT<sup>®</sup> si collega all'interfaccia di serie del computer e si pone in funzione la interfaccia per mezzo del tasto 🗖 della tastiera piatta dello strumento.

#### Requisiti del sistema

Il software Gamma Toolbox richiede un computer con © MS Windows con interfaccia RS 232 di serie (porto COM).

I sistemi operativi validi attualmente sono © WIN 98 / SE, © WIN NT 4.0, © WIN 2000, © WIN XP.

#### Cavo di connessione della spedizione per trasmissione dati

Il cavo di connessione tra l'interfaccia per il PC e il porto del GAMMA SCOUT<sup>®</sup> viene fornito con lo strumento. Connetta il cavo nella presa / il foro corrispondente degli strumento. Apra quindi il coperchio di protezione nella parte inferiore del GAMMA SCOUT<sup>®</sup>, li si trova l'interfaccia per il PC.

#### Istallazione del programma

1. Nel CD della spedizione si trovano:

- Il programma di valutazione dei dati.
- Il modo di impianto.
- Le istruzioni con l'ultima attualizzazione come archivio PDF.

Per poter leggere o stampare questo archivio, ci vuole il programma "© Adobe Acrobat Reader". Lo può scaricare gratuitamente da < www.adobe.com >.

- 2. Istallazione.
  - Introdurre il CD ROM nel lettore.
  - La istallazione inizia automaticamente (nel caso sia attivata la funzione di inizio
  - automatico in Windows), in caso contrario, aprire facendo doppio clic in "Inst D
  - Gamma xyz.exe" (xyz = numero di versione, per esempio: 320).
  - Continuare i passi del menú.

3. Se vuole usare il programma dopo l'istallazione, inizi il software GammaToolbox facendo doppio clic entro il Explorer in "GammaTool.exe" nella relazione che abbia conservato il programma.

#### Utilizzazione del programma

Può iniziare il software Gamma Toolbox facendo doppio clic in "GammaTool.exe". Troverà questo archivio nella relazione dove sia istallato il programma. Dopo aver avviato GAMMA TOOLBOX per la prima volta compare una indicazione che le fa selezionare l'interfaccia del suo computer. Il programma manterrà questa soluzione.

#### Connessione degli strumenti

Dopo aver connesso il GAMMA SCOUT<sup>®</sup> con il computer per mezzo della spedizione, metta in evidenza l'interfaccia corrispondente nel menú Pull Down (per esempio COM1:).

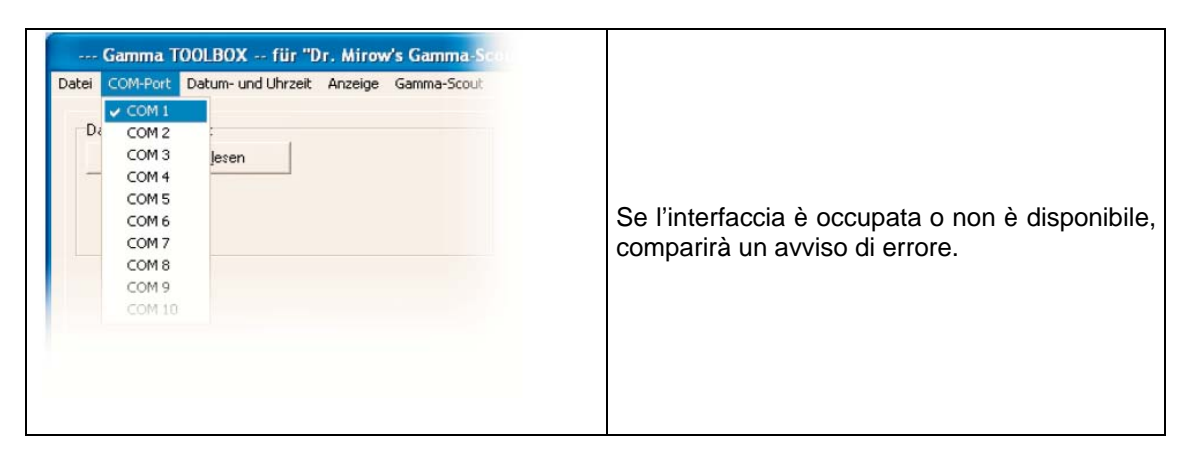

Ogni volta che riavvia il programma, le sarà indicato che dovrà connettere il suo GAMMA SCOUT<sup>®</sup> alla interfaccia di serie selezionata.

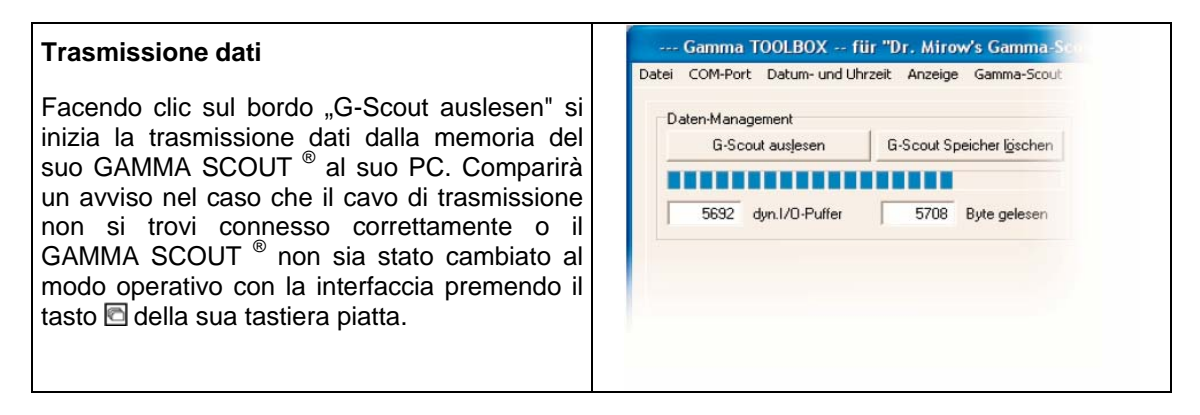

#### Indicatore dati senza elaborare

I dati senza elaborare si conservano automaticamente dopo la lettura sotto l'archivio denominato "GAMMA JJJJ\_MM TT ora-min-sec.DAT" nella relazione del programma Gamma Toolbox. Gli archivi dei dati senza elaborare hanno la denominazione ...DAT" e sono archivi da valutazione

| Gamma TOOLBOX für "Dr. Mirow's Gamma-Sco<br>Datei COM-Port Datum- und Uhrzeit Anzeige Gamma-Scout<br>Daten-Management<br>G-Scout zusjesen G-Scout Speicher <u>B</u> ischen                                                                                    | Gli archivi di testo posseggono la<br>denominazione ".TXT." Facendo clic sul<br>bordo "Speichern" - "Memorizzare" (a la<br>sinistra., sotto il display dei dati senza<br>elaborare) potrà situarli nel luogo del<br>disco rigido che vuole utilizzando un<br>archivio designato liberamente. Tenga<br>presente che con ciò ha realizzato una<br>modifica nell'andamento dell'archivio e la<br>valutazione dei dati si dovrà effettuare                                                                                                    |
|----------------------------------------------------------------------------------------------------|----------------------------------------------------------------------------------------------------|
| Rohdalen - Anzeige         GAMMA-SCOUT Protokoll         DDDD 92 92 00 EE EE EE EE EE EE EE EE EE EE         DD10 EE EE EE EE EE EE EE EE EE EE EE EE         DD20 1d D1 EE EE EE EE EE EE EE EE EE EE EE         DD40 EE EE EE EE EE EE EE EE EE EE EE EE EE | poter usare il programma di valutazione,<br>si dovranno trovare in questa cartella<br>alcuni archivi di sistema (Supercom.dll,<br>borlndmm.dll, cc3260.d11 e cg32.dl1).<br>Dovrà copiare lì questi archivi (oltre<br>Gamma Toolbox.exe). Dopo aver cliccato<br>nel bordo "Berechnen" – "Calcolare", i<br>dati senza elaborare passano un formato<br>leggibile e sono mostrati nello stesso<br>display. Inoltre si farà un archivio CSV<br>".csvDatei" che si può importare a (c)<br>Microsoft Excel. Facendo clic in "Daten<br>Speichern" - "Memorizzare dati" (nel<br>campo "Gamma-Scout ID :") situerà i dati<br>calcolati nell'archivio di testo a indicare<br>che potrà aggiungere a Mis Documentos. |
| Erechnen<br>Fie : GAMMA_2002_11_25_18-32-34.DAT                                                                                                    |                                                                                                    |

#### Funzionamento dell'interfaccia e consumo della batteria

Nel modo operativo "interfaccia PC" esiste un maggior consumo della batteria del GAMMA SCOUT<sup>®</sup>. Perciò questo modo operativo si può attivare solo attraverso delle funzioni richieste dalle finestre di informazione nel Gamma Toolbox. Curi la batteria del GAMMA SCOUT<sup>®</sup> cambiando al modo operativo di "Misurazione" dopo aver usato la funzione di interfaccia PC. Questo lo può risolvere premendo il tasto di "Radiazione" della tastiera piatta del GAMMA SCOUT<sup>®</sup>. Ai 3 minuti il GAMMA SCOUT<sup>®</sup> passa automaticamente al modo operativo "Misurazione".

#### II Log File

Durante il calcolo dei dati senza elaborare, sono revisionati i gruppi dei dati e il risultato si scrive in un protocollo completo. Lo potrà registrare per mezzo del bordo "Berechnungs-Log-Datei speichern" – "Memorizzare l'archivio Log di calcolo". Questo Logfile compare nel monitor quando il programma ha rilevato precisazioni concrete

nella valutazione.

| Gamma-Scout Berechnungs-Logging                                                                                                    |
|----------------------------------------------------------------------------------------------------|
| Gamma-Socut Berechnungs-Log Risuertungs-Logbuch ucm 11.02.2003 22:01:01 20 Detei : 04074-2003 02_11_21-59-59.00T Fs.uurde die Expel-toorgatible-Datei WahnMa 2003 02:11.21-59-59.020 erzeugt und gespelchert. Risuertung wurde nach Deten sestaen fehlexfrei beendet. (c) Dr.Mirow Ganna-Socut & (c] HSV-Detentechnik Mannhein ( |
| ,<br>Berechnungs Lag-Datei Speichem                                                                                                    |
| Datei:                                                                                                    |
| <u>S</u> chliessen                                                                                                    |

Concluda con "Schließen" ("Chiudere")

#### Leggere, memorizzare e rappresentare i dati

Dopo aver convertito i dati senza elaborare in forma di tabella (vedere pag. 17), comparirà la tabella che può vedere di seguito. I dati potranno essere stampati o memorizzati in forma di testo. Selezioni il nome dell'archivio e la relazione. L'archivio sarà formattato automaticamente. (.txt).

Dopo aver fatto clic su "Zeige Grafik-Daten" ("Mostrare dati grafici") si giunge al modo di rappresentazione nelle tabelle.

|                                                  | Gamma-Scou                                                                                   | rtAuswertung                                                                               | der Rohdaten                                                                                             |                                                       |                                  |                  | ^ |
|--------------------------------------------------|----------------------------------------------------------------------------------------------|--------------------------------------------------------------------------------------------|----------------------------------------------------------------------------------------------------|-------------------------------------------------------|----------------------------------|------------------|---|
|                                                  | "Datei : GAMM                                                                                | MA_2003_07_01_                                                                             | 21-26-28.DAT"                                                                                            |                                                       |                                  |                  |   |
| Die ID I                                         | lhres Gamma                                                                                  | -Scouts lautet :                                                                           | 009292                                                                                                   |                                                       |                                  |                  |   |
| Messu                                            | ungen mit Vel                                                                                | berschreitung                                                                              |                                                                                                    |                                                       |                                  |                  |   |
| der ob                                           | eren Messgr                                                                                  | enze des Zaehl                                                                             | rohres                                                                                                   | 101                                                   |                                  |                  |   |
| max.1                                            | 1000 Microsiev                                                                               | vert pro Std.) su                                                                          | nd mit ''' gekennzeichi                                                                                  | net.                                                  |                                  |                  |   |
| Messi                                            | ungen, bei der                                                                               | nen das Mess-li                                                                            | ntervall                                                                                                 |                                                       |                                  |                  |   |
| lurch                                            | zwischenzeit                                                                                 | liches Verstelle                                                                           | n der Abtastrate nicht                                                                                   | beendet wurde                                         |                                  |                  | _ |
| sind n                                           | nit 'x' gekenn:                                                                              | zeichnet.                                                                                  |                                                                                                    |                                                       |                                  |                  |   |
|                                                  | 0.53                                                                                         |                                                                                            |                                                                                                    |                                                       |                                  |                  |   |
| Rate                                             | in [cps]                                                                                     | entspricht 'Co                                                                             | ounts pro Sekunde'                                                                                       |                                                       |                                  |                  |   |
|                                                  |                                                                                              |                                                                                            |                                                                                                    |                                                       |                                  |                  |   |
| Dieser                                           | Wert stellt di                                                                               | ie gemessenen                                                                              | Impulse pro Sekunde                                                                                      | dar.                                                  |                                  |                  |   |
| Dieser<br>Dosisr                                 | Wert stellt di<br>ate in [micros                                                             | ie gemessenen<br>Sievert/h] entsp                                                          | Impulse pro Sekunde<br>richt 'microSievert/Stu                                                           | dar.<br>Inde'.                                        |                                  |                  |   |
| Dieser<br>Dosisi                                 | Wert stellt di<br>rate in [micros                                                            | ie gemessenen<br>Sievert/h] entsp                                                          | Impulse pro Sekunde<br>richt 'microSievert/Stu                                                           | dar.<br>Inde'.                                        |                                  |                  |   |
| Dieser<br>Dosisi                                 | r Wert stellt di<br>rate in [micros<br>AU:                                                   | ie gemessenen<br>Sievert/h] entsp<br>SWERTUNG :                                            | Impulse pro Sekunde<br>richt 'microSievert/Stu                                                           | dar.<br>Inde'.                                        |                                  |                  |   |
| Dieser<br>Dosisr<br>Nr.                          | r Wert stellt di<br>rate in [micros<br>AU:<br>Zeitraum                                       | ie gemessenen<br>Sievert/h] entsp<br>SWERTUNG :<br>von                                     | Impulse pro Sekunde<br>richt 'microSievert/Stu<br>bis                                                    | dar.<br>nde'.<br>Impulse                              | Rate Dosisrate                   |                  |   |
| Dieser<br>Dosisr<br>Nr.<br>x1                    | r Wert stellt di<br>rate in [micros<br>AU:<br>Zeitraum<br>10 Min                             | ie gemessenen<br>Sievert/h] entsp<br>SWERTUNG :<br>von<br>18:49 01.07.03                   | Impulse pro Sekunde<br>richt 'microSievert/Stu<br>bis<br>18:50 01.07.03                                  | dar.<br>nde'.<br>Impulse<br>000000002                 | Rate Dosisrate<br>0.003          | 0.002 x          |   |
| Dieser<br>Dosisr<br>IIr.<br>(1<br>2              | r Wert stellt di<br>rate in [micros<br>AU:<br>Zeitraum<br>10 Min<br>1 Min                    | ie gemessenen<br>Sievert'h] entsp<br>SWERTUNG :<br>von<br>18:49 01.07.03<br>18:50 01.07.03 | Impulse pro Sekunde<br>richt 'microSievert/Stu<br>bis<br>18:50 01.07.03<br>18:51 01.07.03                | dar.<br>nde'.<br>Impulse<br>0000000027                | Rate Dosisrate<br>0.003<br>0.450 | 0.002 x<br>0.235 | ~ |
| Dieser<br>Dosisr<br>Ur.<br>c1<br>2               | r Wert stellt di<br>rate in [micros<br>AU:<br>Zeitraum<br>10 Min<br>1 Min                    | ie gemessenen<br>Sievert'h] entsp<br>SWERTUNG :<br>von<br>18:49 01.07.03<br>18:50 01.07.03 | Impulse pro Sekunde<br>richt 'microSievert/Stu<br>bis<br>18:50 01.07.03<br>18:51 01.07.03                | dar.<br>nde'.<br>Impulse<br>0000000002<br>0000000027  | Rate Dosisrate<br>0.003<br>0.450 | 0.002 x<br>0.235 | ~ |
| Dieser<br>Dosisr<br>Ir.<br>c1<br>2               | Wert stellt di<br>rate in [micros<br>AU:<br>Zeitraum<br>10 Min<br>1 Min                      | ie gemessenen<br>Sievert'h] entsp<br>SWERTUNG :<br>von<br>18:49 01.07.03<br>18:50 01.07.03 | Impulse pro Sekunde<br>richt 'microSievert/Stu<br>bis<br>18:50 01.07.03<br>18:51 01.07.03                | dar.<br>nde'.<br>Impulse<br>00000000027<br>0000000027 | Rate Dosisrate<br>0.003<br>0.450 | 0.002 x<br>0.235 | ~ |
| Dieser<br>Dosisi<br>Nr.<br>x1<br>2<br>amma-      | r Wert stellt di<br>rate in [micros<br>AU:<br>Zeitraum<br>10 Min<br>1 Min<br>Scout ID : 0092 | ie gemessenen<br>Sievert/h] entsp<br>SWERTUNG :<br>von<br>18:49 01.07.03<br>18:50 01.07.03 | Impulse pro Sekunde<br>richt 'microSievert/Stu<br>bis<br>18:50 01.07.03<br>18:51 01.07.03                | dar.<br>Inde'.<br>Impulse<br>0000000002<br>0000000027 | Rate Dosisrate<br>0.003<br>0.450 | 0.002 x<br>0.235 | 2 |
| Dieser<br>Dosisr<br>Nr.<br>c1<br>2<br>C<br>amma- | r Wert stellt di<br>rate in [micros<br>AU:<br>Zeitraum<br>10 Min<br>1 Min<br>Scout ID : 0093 | ie gemessenen<br>Sievert/h] entsp<br>SWERTUNG :<br>von<br>18:49 01.07.03<br>18:50 01.07.03 | Impulse pro Sekunde<br>richt 'microSievert/Stu<br>bis<br>18:50 01.07.03<br>18:51 01.07.03<br>Daten speig | dar.<br>Inde'.<br>0000000002<br>0000000027            | Rate Dosisrate<br>0.003<br>0.450 | 0.002 x<br>0.235 | ~ |
| Dieser<br>Dosisr<br>Vir.<br>c1<br>2<br>amma-     | r Wert stellt di<br>rate in [micros<br>AU:<br>Zeitraum<br>10 Min<br>1 Min<br>Scout ID : 003: | ie gemessenen<br>Sievert/h] entsp<br>SWERTUNG :<br>von<br>18:49 01.07.03<br>18:50 01.07.03 | Impulse pro Sekunde<br>richt 'microSievert/Stu<br>bis<br>18:50 01.07.03<br>18:51 01.07.03<br>Daten speig | dar.<br>Inde'.<br>0000000002<br>0000000027            | Rate Dosisrate<br>0.003<br>0.450 | 0.002 x<br>0.235 | ~ |
| Dieser<br>Dosisr<br>Ir.<br>c1<br>2<br>amma-      | r Wert stellt di<br>rate in [micros<br>AU:<br>Zeitraum<br>10 Min<br>1 Min<br>Scout ID : 003: | ie gemessenen<br>Sievert/h] entsp<br>SWERTUNG :<br>von<br>18:49 01.07.03<br>18:50 01.07.03 | Impulse pro Sekunde<br>richt 'microSievert/Stu<br>bis<br>18:50 01.07.03<br>18:51 01.07.03<br>Daten speig | dar.<br>Inde'.<br>0000000002<br>0000000027            | Rate Dosisrate<br>0.003<br>0.450 | 0.002 x<br>0.235 |   |
| lir.<br>c1<br>amma-                              | r Wert stellt di<br>rate in [micros<br>AU:<br>Zeitraum<br>10 Min<br>1 Min<br>Scout ID : 009: | ie gemessenen<br>Sievert/h] entsp<br>SWERTUNG :<br>von<br>18:49 01.07.03<br>18:50 01.07.03 | Impulse pro Sekunde<br>richt 'microSievert/Stu<br>bis<br>18:50 01.07.03<br>18:51 01.07.03<br>Daten speig | dar.<br>Inde'.<br>0000000002<br>0000000027<br>chem    | Rate Dosisrate<br>0.003<br>0.450 | 0.002 x<br>0.235 |   |

#### Rappresentazione grafica dei dati di misurazione

I dati si possono rappresentare in forma bi o tridimensionale come diagrammi di quote, impulsi o dosis. Questi diagrammi si possono stampare e si possono memorizzare come immagini importate per usi successivi nei suoi documenti.

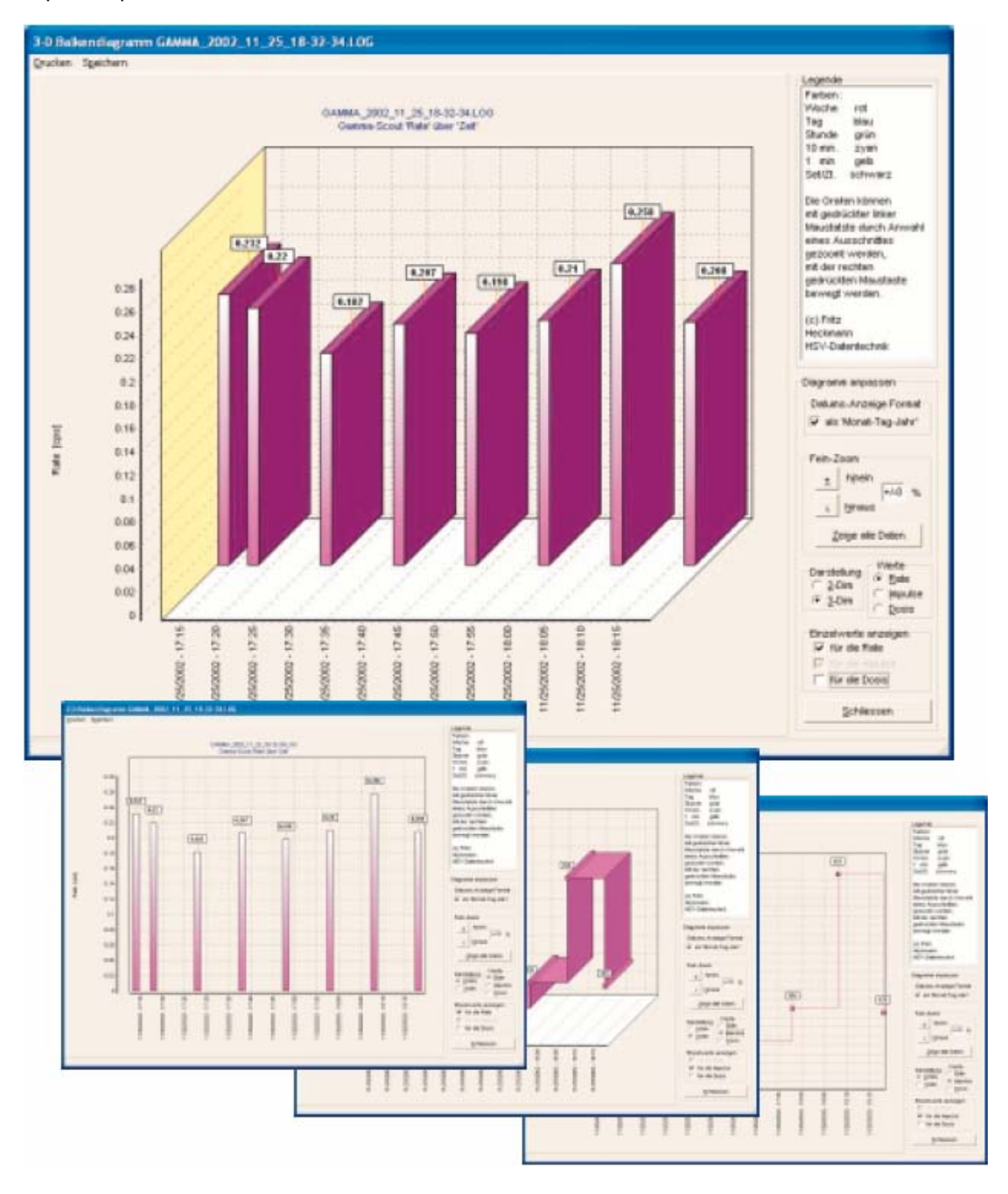

#### Elaborazione successiva dei dati con Excel

Se desidera mostrare e modificare un archivio CSV (vedere pag.17) in © Microsoft Excel, importi gli archivi a "Excel" nel modo descritto0 in Gamma Toolbox, "Gamma-Scout / Info CSV-Files".

#### Le funzioni del menú

Nel menú principale di Gamma TOOLBOX troverà i termini "Datei" (archivio), "COM-Port" (porto di comunicazioni), "Datum und Uhrzeit" (data e ora), "Anzeige" (indicatore / display) y "Gamma-Scout".

| Gamma TOOLBOX für "Dr. Mirow's Gamma-Scou<br>Datei COM-Port Datum- und Uhrzeit Anzeige Gamma-Scout<br>Roh-Deten Laden<br>Programm Beenden<br>G-Scoul ausjesen                                 | <ul> <li>Scaricare dati senza elaborare<br/>Selezioni "Roh-Daten laden" per<br/>recuperare i dati già letti<br/>precedentemente.</li> <li>Uscire dall'archivio / programma<br/>Selezioni "Programm Beenden", per<br/>uscire dal programma.</li> </ul> |
|----------------------------------------------------------------------------------------------------|----------------------------------------------------------------------------------------------------|
| Gamma TOOLBOX für "Dr. Mirow's Gamma-Scou<br>Datei COM-Port Datum- und Uhrzeit Anzeige Gamma-Scout<br>COM 1<br>COM 2<br>COM 3<br>COM 4<br>COM 5<br>COM 6<br>COM 7<br>COM 8<br>COM 9<br>COM 10 | • COM Port<br>Selezioni l'interfaccia di serie del suo<br>computer con il quale è connesso il<br>GAMMA SCOUT <sup>®</sup> .                                                                                                    |

| Gamma TOOLBOX für "Dr. Mirow's Gamma-Scot<br>Datei COM-Port Datum- und Uhrzeit Anzeige Gamma-Scout<br>Sync mit PC<br>Daten-Manage Beliebig stelen<br>G-Scoul ausjesen | <ul> <li><b>Sync mit PC</b></li> <li>Selezioni "Sync mit PC" per adattare la data e ora del GAMMA SCOUT<sup>®</sup> al suo computer.</li> <li><b>Beliebig stellen</b></li> <li>Selezioni "Beliebig stellen" per regolare data e ora del GAMMA - S000T<sup>®</sup> secondo le sue necessità (p.e. in zone con altre fasce orarie).</li> </ul> |
|----------------------------------------------------------------------------------------------------|----------------------------------------------------------------------------------------------------|
| Gamma TOOLBOX für "Dr. Mirow's Gamma-Sco<br>Datei COM-Port Datum- und Uhrzeit Anzeige Gamma-Scout<br>Log-Ferster<br>G-Scoul ausjesen                                  | <ul> <li>Indicatore / Display</li> <li>Log Fenster</li> <li>Selezioni "Log Fenster" per<br/>mostrare la finestra nella quale è<br/>rappresentato il protocollo insieme<br/>al procedimento della conversione<br/>dei dati.</li> </ul>                                                                                                    |

#### Aiuto

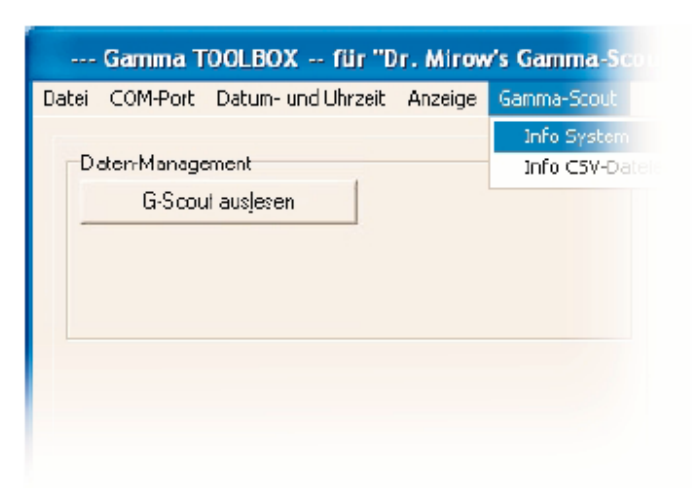

#### Gamma Scout

#### • Info System

Selezioni "Info System" per ricevere informazioni sul sistema operativo del suo PC e del suo GAMMA SCOUT, così come il numero di versione e il fabbricante del software del GAMMA TOOL. Queste informazioni sul sistema (Info System) li deve conoscere il fabricante per poter risolvere con maggiore precisione i suoi possibili dubbi. Qui ha l'indirizzo della nostra pagina web <<u>gamma@hsv-datentechnik.de</u>>, dove troverà anche la versione attuale di questo software che potrà scaricare gratuitamente.

#### • Info archivos CSV

Selezioni "Info CSV-Dateien" per ricevere informazioni più precise sull'archivio CSV (,,.CSV-Datei") che genera il GAMMA TOOLBOX per una possibile elaborazione successiva ©Microsoft Excel.

#### Avvisi di errori

Quando il programma di valutazione trova dati non definiti compaiono avvisi di errore nel display. Il nostro servizio tecnico potrà chiarirle perchè si è prodotto un avviso di errore nell'indirizzo "gamma@hsv-datentechnik.de".

#### Tubo contatore e quota massima

Se il GAMMA SCOUT<sup>®</sup> deve misurare una quota di dosis di > 1.000,00 micro sievert / ora, detti valori si distinguono con (\*). Se detto superamento del campo di misura si produce in un intervallo lungo, la somma di impulsi dell'intervallo completo sarà distinto con (\*).

#### Notebooks livello di interfaccia < 15 volt

In alcuni Notebooks il livelli di tensione impiegati sono fuori della norma dell'interfaccia di serie. In questo caso non esiste nessuna relazione tra il GAMMA SCOUT<sup>®</sup> e il PC. Come aiuto si crea qui una connessione intermedia di un convertitore di livello di serie che può acquisire nel commercio. Se deve mettersi in contatto con il nostro servizio tecnico per problemi di valutazione, faccia sapere la classe di PC che possiede.

#### Notebooks con interfaccia USB

Alcuni fabbricanti di Notebook non applicano un porto COM per utilizzare porti USB. Per poter collegare in questo l'interfaccia di serie del GAMMAS000h con il suo Notebook si raccomanda di acquisire l'adattatore adeguato "USB-To-COM", che potrà ottenere in un commercio specializzato in elettronica. Questo adattatore converte "USB" in "serie" e si può stabilire una comunicazione tra il PC e il GAMMA SCOUT<sup>®</sup>.

Le raccomandiamo l'adattatore dell'impresa: Mikrocontroller Entwicklung Roman Mroz Bornheide 80 D 22549 Hamburg Tel. 040 4840 9080 Fax 040 4840 9081 Lu– Vi: 8:00-17:00 Internet: http://www.4n-galaxy.de/index1.html

della quale siamo soddisfatti per i risultati.

| Display                     | Display a cristalli liquidi da quattro posizioni numeriche con denominazione,<br>diagramma a barre quasi analogico logaritmico, indicatori di modo operativo                                                                                                    |                                                                                                    |  |
|-----------------------------|----------------------------------------------------------------------------------------------------|----------------------------------------------------------------------------------------------------|--|
| Rilevatore di<br>radiazione | tubo contatore secondo il principio Geiger Müller<br>struttura di acciaio nobile con pieno neon alogeno<br>lungheza misurazione 38,1 mm, diametro misurazione 9,1 mm<br>finestra da 1,5 a 2 mg/cm2<br>sensibilità gamma 95,0 impulsi per minuto con radiazione di Co 60<br>= 1 $\mu$ Sv/h nella banda di energia della radiazione ambientale<br>quota zero < 10 impulsi per minuto con protezione per mezzo di 3mm AI<br>e 50mm Pb<br>temperatura di operazione di – 20 a + 60 °C, tensione di operazione 450 V<br>Campo di misura calibrato di 0,01 $\mu$ Sv/h a 1.000 $\mu$ Sv/h. |                                                                                                    |  |
| Tipi di radiazione          | $(\alpha + \beta + \gamma)$ (alfa)                                                                                                    | a partire da 4 MeV                                                                                                    |  |
|                             | β (beta)                                                                                                    | a partire da 0,2 MeV                                                                                                    |  |
|                             | γ (gamma)                                                                                                    | a partire da 0,02 MeV                                                                                                    |  |
| Selezione di<br>diaframma   | $\alpha + \beta + \gamma$                                                                                                    | Senza diaframma                                                                                                    |  |
| alananina                   | β + γ                                                                                                    | Foglio di Al de 0,1 mm, protegge da ${m a}$ dal diaframma.                                                                                  |  |
|                             | γ                                                                                                    | Display di AI de 3 mm, protegge da $\alpha$ completamente e di ß fino 2 MeV, debilita $\gamma$ meno del 7%                                  |  |
| Durata della batteria       | aprox. 10 años,                                                                                                    | a 20°C e carica ambientale naturale<br>GAMMA SCOUT <sup>®</sup> w / ALERT: con il Ticker<br>funzionando 10 min al giorno per termine medio. |  |
| Consumo                     | Al centro sotto i 10 microamper                                                                                                    |                                                                                                    |  |
| Memoria                     | 2 Kbyte                                                                                                    |                                                                                                    |  |
| Struttura                   | Struttura di plastica resistente a colpi Novodur                                                                                                    |                                                                                                    |  |
| Dimensioni                  | lunghezza 163 mm x larghezza 72 mm x altezza 30 mm                                                                                                    |                                                                                                    |  |
| Antidisturbo                | antidisturbo secondo                                                                                                    | o lo standard europeo CE, lo standard US FCC15                                                                                              |  |

| Servizio | Dr. Mirow / GAMMA-SCOUT<br>Paragrafo di posta 1346, D-69198 Schriesheim<br>Fax 06220 / 6640 <u>E-Mail: drmirow@gamma-scout.com</u> |
|----------|----------------------------------------------------------------------------------------------------|
| Stato    | 01.12.03 (ci riserviamo cambiamenti)                                                                                               |

| Grandezza fisica               | Unità Si                        | Unità vecchia | Relazione                                                                       |
|--------------------------------|---------------------------------|---------------|---------------------------------------------------------------------------------|
| Attività                       | Becquerel (Bq)<br>1 Bq = 1/s    | Curie (Ci)    | 1 Ci = 3,7* 10 <sup>10</sup> Bq<br>1 Bq = 2,7* 10 <sup>-11</sup> Ci<br>= 27 pCi |
| Dosis di ioni                  | Coulomb / kg                    | Röntgen (R)   | 1 R = 2,58*10 <sup>-4</sup> C/kg<br>1 C / kg = 3876 R                           |
| Dosis di energia D             | Gray (Gy)                       | Rad (rd)      | 1 rd = 0,01 Gy<br>1 Gy = 100 rd                                                 |
| Dosis equivalente H            | Sievert (Sv)                    | Rem (rem)     | 1 rem = 0,01 Sv<br>1 Sv = 100 rem                                               |
| Dosis effettiva H <sub>E</sub> | Sievert (Sv)<br>1 Sv = 1 J / kg |               | Grandezza<br>computabile in<br>protezione contro<br>radiazioni                  |

| A<br>Attualizzazione del software                        | 5                    | P<br>Progra        |
|----------------------------------------------------------|----------------------|--------------------|
| Funzione data                                            | 11                   | Protoc             |
| C                                                        |                      |                    |
| Cavo connessione                                         | 15<br>12             | S<br>Solotto       |
| Carica radiazione                                        | 7.8                  | Servizi            |
| Computo impulsi                                          | 9                    | Simbol             |
| D                                                        |                      | Sistem             |
| D                                                        |                      |                    |
| Discarica dati<br>Diagramma a barre<br>Dosis equivalente | 15<br>7, 14, 25<br>7 |                    |
|                                                          |                      | т                  |
| E                                                        |                      | Tempo              |
| Precisazioni tecniche<br>Excel                           | 25<br>21 23          | Tubo c             |
| Standard FCC 15                                          | 5,25                 | I rastei<br>Trasmi |
| F                                                        |                      | Tipi di            |
| Data                                                     | 11, 22               |                    |
|                                                          |                      |                    |
| I<br>Istallazione programma valutazione                  | 15                   | V                  |
| Interfaccia di serie                                     | 15, 16, 17           | Valore<br>Valori I |
| Intervalio di protocolio<br>Interfaccia USB              | 14<br>24             | valorri            |
|                                                          |                      |                    |
| L<br>Limite di allarme                                   | 5, 7, 13             |                    |
| Μ                                                        |                      |                    |
| Misurazione quote di misurazione                         | 10                   |                    |
| Memoria GAMMA SCOUT®                                     | 9, 12,               |                    |
|                                                          | 14, 15,<br>16, 25    |                    |
| Memoria (leggere) 12                                     | 2, 15,16             |                    |
| Memoria (cancellare)                                     | ,<br>1 /             |                    |
|                                                          | 14                   |                    |
|                                                          | 1                    |                    |

| Р                          |        |
|----------------------------|--------|
| Programma valutazione dati | 14,22  |
| Protocollo                 | 14, 22 |

| Selettore diaframma         | 6      |
|-----------------------------|--------|
| Servizio tecnico23,         | 24, 25 |
| Simbolo di protocollo       | 13     |
| Sistemi operativi 5, 15, 10 |        |

| Tempo di misura              | 9, 10  |
|------------------------------|--------|
| Tubo contatore Geiger Müller | 6      |
| Trasferimento dati           | 21     |
| Trasmissione dati            | 16     |
| Tipi di radioattività 7      | Ticker |
|                              |        |

| •                  |    |
|--------------------|----|
| Valore settimanale | 14 |
| Valori limite      |    |

Qui può trovare un elenco della tecnica di misurazione: http://www.pce-italia.it/html/strumenti-di-misura/strumenti-di-misura.htm

Qui può trovare un elenco di tutti i misuratori: http://www.pce-italia.it/html/strumenti-di-misura/misuratori/misuratori.htm